## GRAMMARLY SİSTEMİNE GİRİŞ ADIMLARI KILAVUZU

1- Kullanım talep formunu doldurduktan sonra (https://kutuphane.deu.edu.tr/?p=13502), talebiniz bize ulaşacak ve biz sisteme sizi ekleyeceğiz ve sisteme ekleme işlemimizden sonra aşağıdaki gibi bir mail tarafınıza ulaşacaktır. Gösterildiği gibi ilerleyiniz.

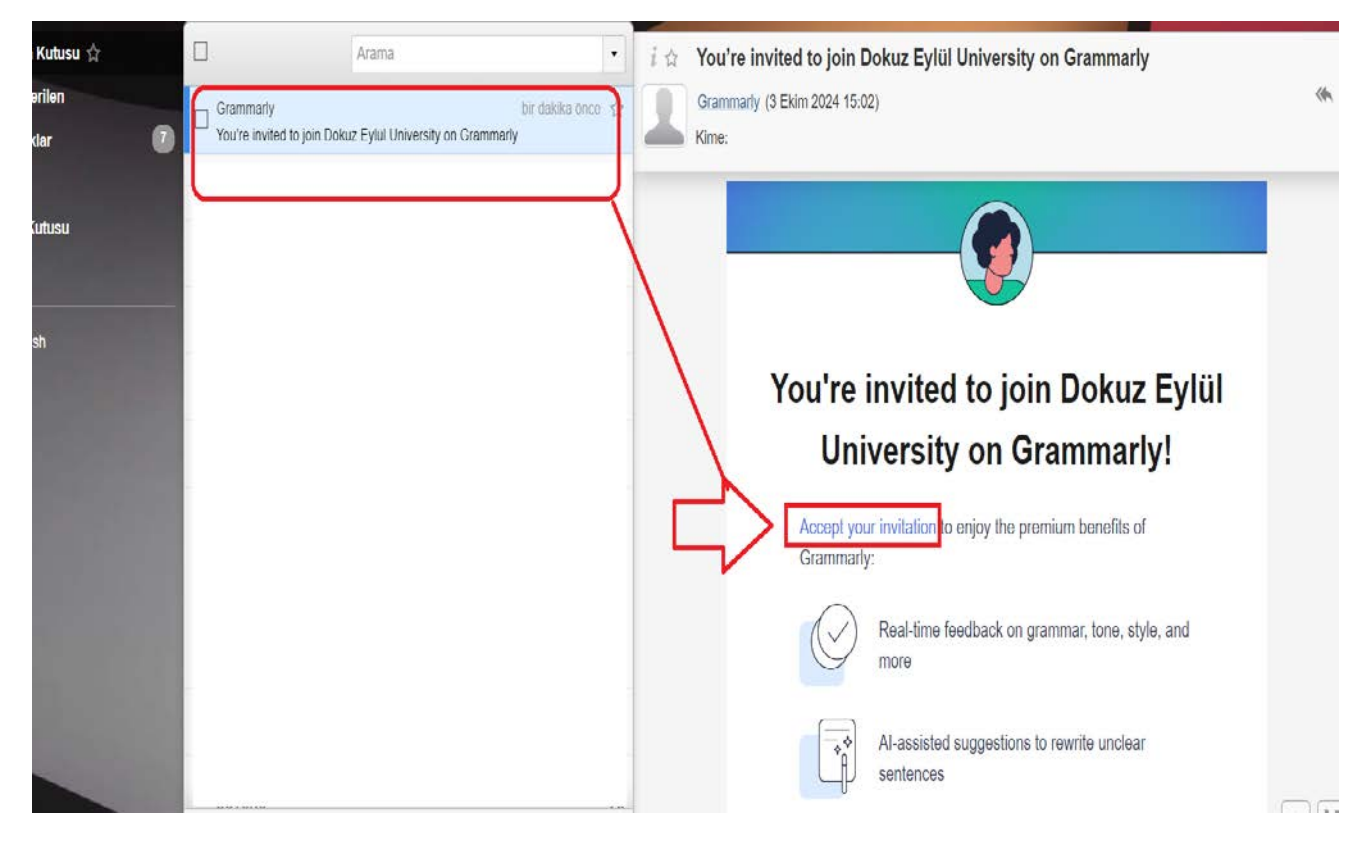

2- Yukarıdaki gibi gelen mail içerisindeki "accept your invitation" yazan bağlantıya tıkladıktan sonra aşağıdaki şifre oluşturma sayfasına yönlendirileceksiniz. Lütfen şifrenizi oluşturunuz.

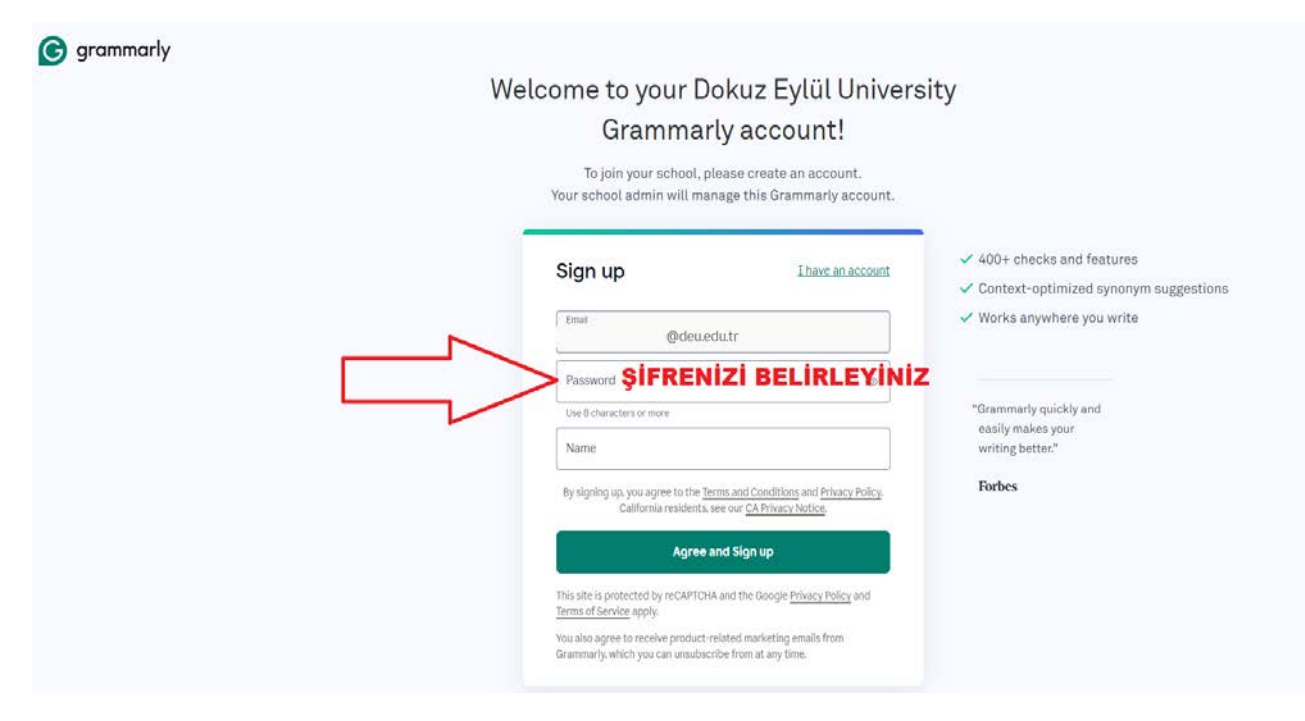

3- Şifre işlemini tamamlayıp ilerledikten sonra ise mailinize aşağıdaki gibi bir doğrulama aktivasyon kodu içeren aşağıdaki gibi bir mail gelecektir

| utusu ☆<br>ien<br>r (7) | Grammarly<br>your confirmation of           | birkaç saniye önce 🙀                            | i is your confirmation code Grammarty (3 Ekim 2024 15:04) Kime: bozkan.bozoglan@deu.edu.tr | × - |
|-------------------------|---------------------------------------------|-------------------------------------------------|--------------------------------------------------------------------------------------------|-----|
| usu                     | Grammariy<br>You're invited to join Dokuz E | 2 dakika once ☆<br>ylül University on Grammarty | grammarly     G manufactor                                                                 |     |
|                         |                                             |                                                 | Please enter this code to verify your email and finish creating your Grammarly account:    |     |
|                         |                                             |                                                 | Need help? Contact Support.                                                                |     |

4- ilgili kodu şifre işleminden sonra açılmış olan aşağıdaki gibi sayfaya giriniz..

| G | grammarly |
|---|-----------|

## Welcome to your Dokuz Eylül University Grammarly account!

| < Back<br>Verify your email                                                                                                    | <ul> <li>✓ 400+ checks and features</li> <li>✓ Context-optimized synonym suggestions</li> <li>✓ Works anywhere you write</li> </ul> |
|----------------------------------------------------------------------------------------------------|----------------------------------------------------------------------------------------------------|
| Email<br>I@deuedutr<br>Please enter the 6-digit verification code we sent to the above<br>email. This code expires within 15 minutes. | "Grammarly quickly and<br>easily makes your                                                                                         |
| > 000000                                                                                                    | Forbes                                                                                                    |

5- yukarıdaki gibi doğrulama kodunuzu girdikten sonra artık üyeliğiniz onaylanmış olacak ve aşağıdaki gibi bir sayfaya yönlendirileceksiniz, lütfen belirtildiği gibi ilerleyiniz ve sonrasında Grammarly uygulamasını indirme sayfası gelecek, indirip kullanılabilir hale geleceksiniz. Hem indirdiğiniz uygulama üzerinden giriş yapabilirsiniz hem de <u>https://www.grammarly.com/signin</u> adresi üzerinden oluşturduğunuz hesap bilgileriniz ile girebilirsiniz..

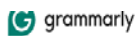

## You're invited to join the Dokuz Eylül University Grammarly account

You are currently logged in as @deu.edu.tr

If you'd like to keep your personal account and join Dokuz Eylül University separately, you must first <u>change the email address for your personal account</u>.

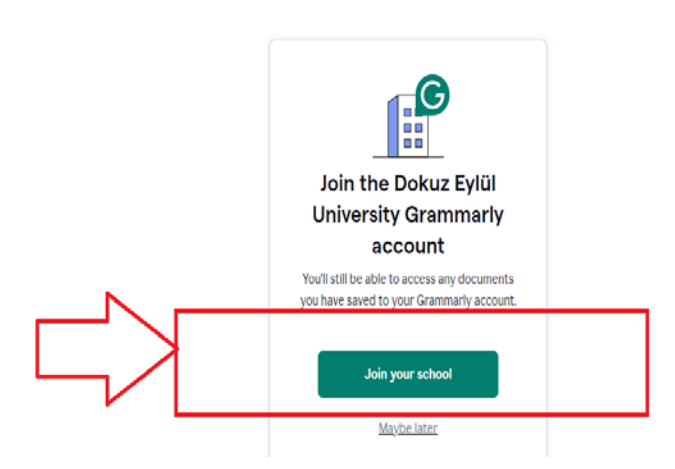